# EchoLife HG8010H GPON Terminal (1GE ໃນນໍາ WiFi)

# คู่มือการใช้งาน

<u>รูปภาพอุปกรณ์</u>

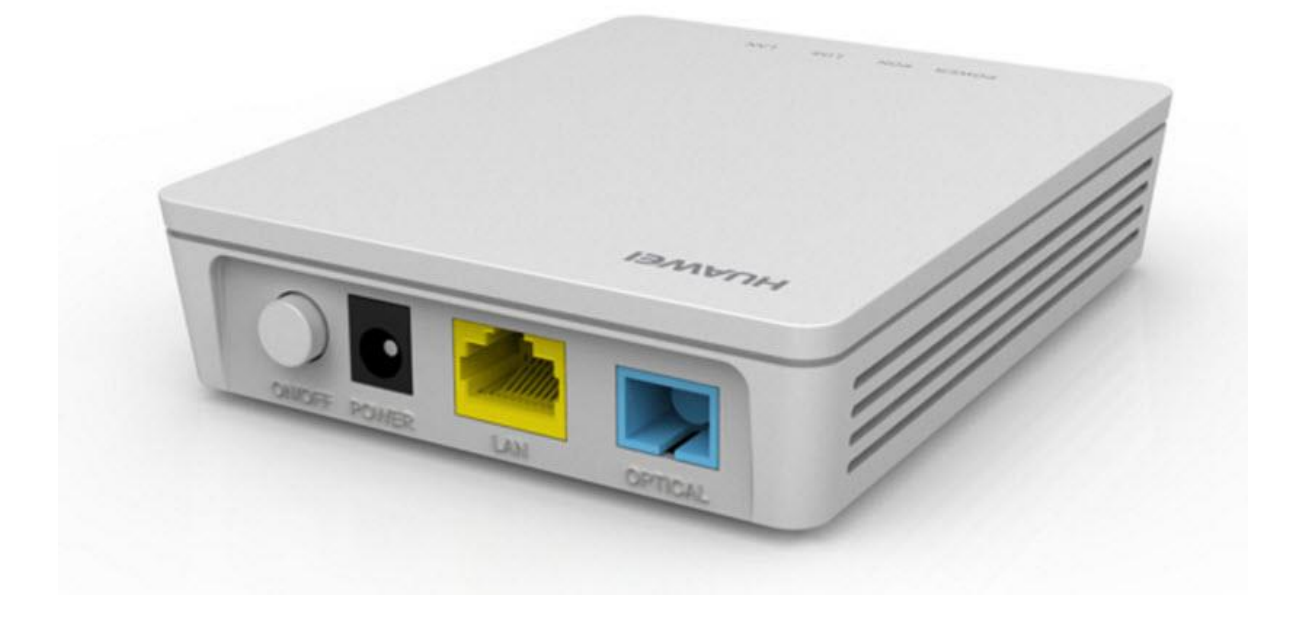

# ຈຸ່<mark>น FiberHome HG8010H</mark>

- 1. สถานะไฟ Router HG8010H
- 2. การตั้งค่าเพื่อเชื่อมต่ออุปกรณ์
- 3. ขั้นตอนการตรวจสอบอุปกรณ์ HG8010H

## 1. สถานะไฟ Router HG8010H

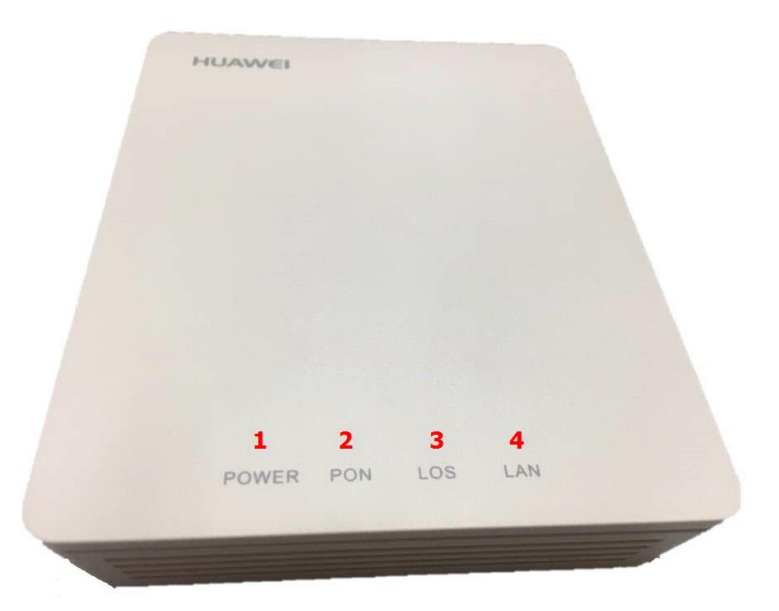

| หมายเลข                                                                                                    | ชื่อสัญลักษณ์                                                        | สถานะไฟ                     | รายละเอียด                                                                              |
|----------------------------------------------------------------------------------------------------|----------------------------------------------------------------------|-----------------------------|-----------------------------------------------------------------------------------------|
| 1                                                                                                    |                                                                      | ติดสีเขียวสว่าง             | แสดงการจ่ายไฟเข้าอุปกรณ์                                                                |
| L                                                                                                    | POWER                                                                | ดับ                         | ไม่มีการจ่ายไฟเข้าอุปกรณ์                                                               |
|                                                                                                    | PON                                                                  | LOS                         |                                                                                         |
| ดับ         ดับ         อุปกรณ์ GPON Terminal ไม่<br>กรุณาติดต่อผู้ให้บริการเพื่อของ<br>กระพริบ 2 ครั้ง/<br>1 วินาที         อุปกรณ์ GPON Terminal พย<br>อุปกรณ์ Analogi<br>อุปกรณ์ Kanalogi<br>อุปกรณ์ GPON Terminal แล<br>ให้บริการสื่อสารกันได้ปกติพร่ | ดับ                                                                  | ดับ                         | อุปกรณ์ GPON Terminal ไม่อนุญาตให้ใช้งาน<br>กรุณาติดต่อผู้ให้บริการเพื่อขอความช่วยเหลือ |
|                                                                                                    | อุปกรณ์ GPON Terminal พยายามสื่อสารกับ<br>อุปกรณ์หลักของผู้ให้บริการ |                             |                                                                                         |
|                                                                                                    | ดิด                                                                  | ดับ                         | อุปกรณ์ GPON Terminal และอุปกรณ์หลักของผู้<br>ให้บริการสื่อสารกันได้ปกดิพร้อมใช้งาน     |
|                                                                                                    | ดับ                                                                  | กระพริบ 1<br>ครั้ง/2 วินาที | อุปกรณ์ GPON Terminal ไม่ได้เชื่อมด่อสาย<br>Optical fiber หรือไม่มีการส่งสัญญาณแสง      |
|                                                                                                    | กระพริบ 2 ครั้ง/<br>1 วินาที                                         | กระพริบ 2<br>ครั้ง/1 วินาที | อุปกรณ์ GPON Terminal ทำงานผิดปกติ กรุณา<br>ดิดต่อผู้ให้บริการเพื่อขอความช่วยเหลือ      |
|                                                                                                    |                                                                      | ดิดสว่าง                    | แสดงการเชื่อมต่อผ่านพอร์ต LAN                                                           |
| 4                                                                                                    | LAN                                                                  | ติดกระพริบ                  | แสดงการรับส่งข้อมูลผ่านพอร์ต LAN                                                        |
|                                                                                                    |                                                                      | ดับ                         | ไม่มีการเชื่อมต่อผ่านพอร์ต LAN                                                          |

# ด้านหลังอุปกรณ์

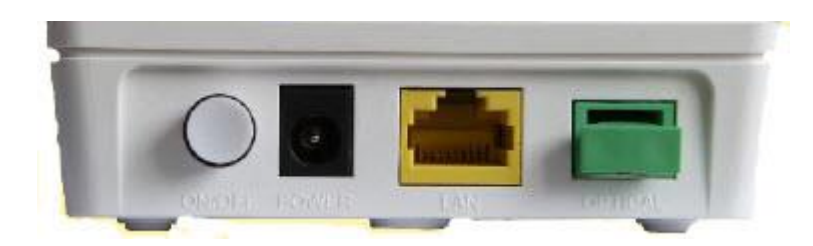

| พอร์ต/ปุ่ม | รายละเอียด                                            |
|------------|-------------------------------------------------------|
| ON/OFF     | สำหรับเปิดหรือปิดการจ่ายไฟของอุปกรณ์                  |
| POWER      | สำหรับเชื่อมต่อกับ Power Adapter                      |
| LAN        | สำหรับเชื่อมต่อพอร์ด Ethernet ของ Access Point        |
| OPTICAL    | สำหรับเชื่อมต่อสาย Optical fiber ในการรับส่งสัญญาณแสง |

- การตั้งค่าเพื่อเชื่อมด่ออุปกรณ์
   เปิด Browser ขึ้นมาและพิมพ์ 192.168.100.1 แล้วกด Enter
  - ช่อง Username พิมพ์ telecomadmin
  - ช่อง Password พิมพ์ admintelecom
  - กดปุ่ม Login เพื่อเข้าสู่ขั้นตอน การตรวจสอบอุปกรณ์ HG8010H

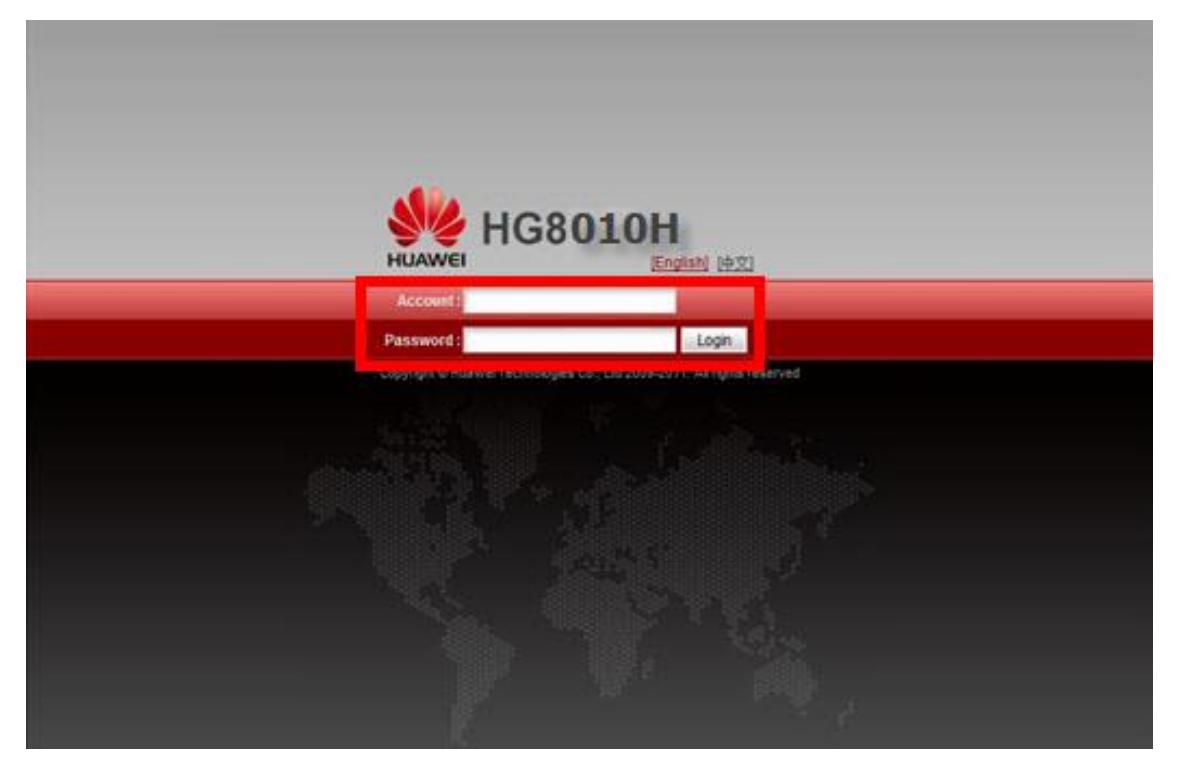

# 3. ขั้นตอนการตรวจสอบอุปกรณ์ HG8010H

- 3.1 ตรวจสอบ ข้อมูล Ethernet ของ ONT
  - เพื่อตรวจสอบสถานะของ Port ของ ONT ที่กำลังใช้งานอยู่

คลิกที่แท็บ **Status(1) -**->คลิกที่ **Eth Port Information(2)** จะปรากฏหน้าจอแสดง ข้อมูล Port ของ ONT ที่กำลัง ใช้งานอยู่ **(3)** 

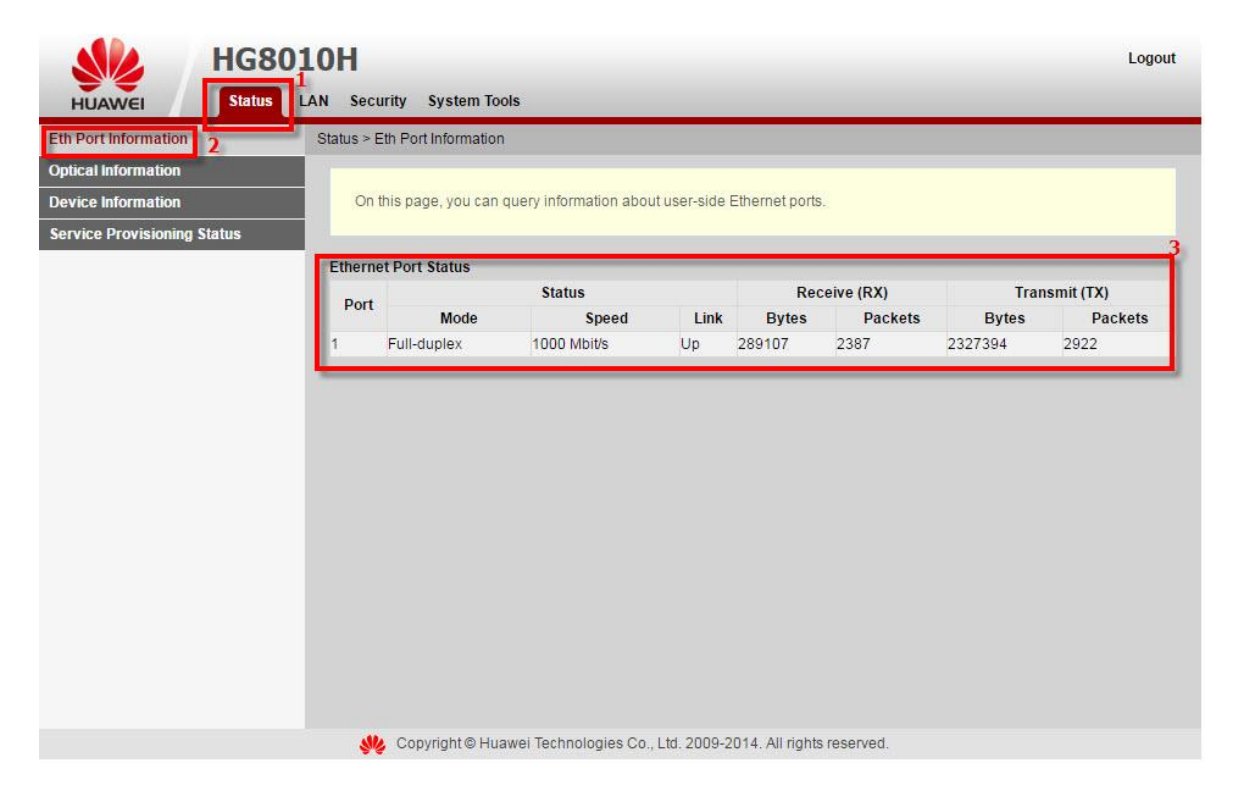

3.2 ตรวจสอบ ค่า Power

เพื่อตรวจสอบค่า Optical Power กรณีลูกค้าแจ้งเสีย เช่น Speed ต่ำ หรือหลุดบ่อย ซึ่งค่า RX Optical Power ต้องไม่เกิน -28 dBm (หากเกินติดต่อผู้ให้บริการ Internet)

- คลิกที่แท็บ Status(1) --> คลิกที่ Optical Information(2)
- ONT Information(3); ตรวจสอบค่า RX Optical Power ต้องไม่เกิน -28 dBm
- จบขั้นตอนการตรวจสอบค่า **Power**

|                                                | OH<br>N Security System Tools                                                 |                                               | Logout          |  |
|------------------------------------------------|-------------------------------------------------------------------------------|-----------------------------------------------|-----------------|--|
| Eth Port Information 2                         | Status > Optical Information                                                  |                                               | _               |  |
| Device Information Service Provisioning Status | On this page, you can query the status of the optical module. ONT Information |                                               |                 |  |
|                                                |                                                                               | Current Value                                 | Reference Value |  |
|                                                | Optical Signal Sending Status:                                                |                                               | Auto            |  |
|                                                | TX Optical Power:                                                             | dBm                                           | 0.5 to 5 dBm    |  |
| 3                                              | RX Optical Power:                                                             | dBm                                           | -27 to -8 dBm   |  |
|                                                | Working Voltage:                                                              | 3301 mV                                       | 3100 to 3500 mV |  |
|                                                | Bias Current:                                                                 | 0 mA                                          | 0 to 90 mA      |  |
|                                                | Working Temperature:                                                          | 32 °C                                         | -10 to +85 ℃    |  |
|                                                | OLT Information                                                               |                                               |                 |  |
|                                                |                                                                               | Current Value                                 | Reference Value |  |
|                                                | Optical module type:                                                          | -                                             | -               |  |
|                                                | Transmit optical power:                                                       | dBm                                           | -               |  |
|                                                | PON port identifier:                                                          | -                                             | -               |  |
|                                                |                                                                               |                                               |                 |  |
|                                                |                                                                               |                                               |                 |  |
|                                                | 👋 Copyright© Huawei Technologi                                                | ies Co., Ltd. 2009-2014. All rights reserved. |                 |  |

#### 3.3 ตรวจสอบรุ่นผลิตภัณฑ์ ฮาร์ดแวร์และซอฟต์แวร์

เพื่อตรวจสอบรุ่นผลิตภัณฑ์ ข้อมูล รุ่นของผลิตภัณฑ์ ฮาร์ดแวร์และซอฟต์แวร์

คลิกที่แท็บ Status(1) -->คลิกที่ Device Information(2) จะปรากฏหน้าจอแสดง ข้อมูล รุ่นของผลิตภัณฑ์ ฮาร์ดแวร์และซอฟต์แวร์(3) และอื่นๆ ดังภาพ

| HG                          | 8010H                       | Logout                                                                    |
|-----------------------------|-----------------------------|---------------------------------------------------------------------------|
| HUAWEI                      | tus LAN Security System Too | ls                                                                        |
| Eth Port Information        | Status > Device Information |                                                                           |
| Optical Information         |                             |                                                                           |
| Device Information          | On this page, you can v     | view basic device information.                                            |
| Service Provisioning Status |                             |                                                                           |
|                             | Device Type:                | HG8010H                                                                   |
|                             | Description:                | EchoLife HG8010H GPON Terminal (CLASS B+/PRODUCT ID:2102310SYC6RH4005660) |
|                             | SN:                         | 485754438F46D792 (HWTC8F46D792)                                           |
|                             | Hardware Version:           | 2B2.A                                                                     |
|                             | Software Version:           | V3R013C00S106                                                             |
|                             | Manufacture Info:           | 2102310SYC6RH4005660.C402                                                 |
|                             | ONT Registration Status:    | O1(Initial state)                                                         |
|                             | ONT ID:                     | 255                                                                       |
|                             | CPU Usage:                  | 1%                                                                        |
|                             | Memory Usage:               | 46%                                                                       |
|                             | -                           |                                                                           |
|                             |                             |                                                                           |
|                             |                             |                                                                           |
|                             |                             |                                                                           |
|                             |                             |                                                                           |
|                             |                             |                                                                           |
|                             |                             | Technologies Co. 1 M 2000 2044 All color second                           |
|                             | Sie Copyright@ Hua          | wer rechnologies Co., Etc. 2009-2014. All rights reserved.                |

3.4 ตรวจสอบ สถานะของอุปกรณ์ HG8010H เตรียมใช้งานอินเตอร์เน็ต

เพื่อการตรวจสอบความพร้อมของ ONT พร้อมใช้งานหรือไม่

 คลิกที่แท็บ Status(1) --> คลิกที่ Service Provisioning Status(2) จะปรากฏหน้าจอแสดง ข้อมูลสถานะของ อุปกรณ์ HG8010H เตรียมใช้งานอินเตอร์เน็ต

| HG8                         | 1<br>I AN Security System Tools      |                                                          | Logout |
|-----------------------------|--------------------------------------|----------------------------------------------------------|--------|
| Eth Port Information        | Status > Service Provisioning St     | tatus                                                    |        |
| Optical Information         |                                      |                                                          |        |
| Device Information          | On this page, you can que            | ery the service provisioning status.                     | 2      |
| Service Provisioning Status | ONT Registration Status:             | The ONT is registering with the OLT. Please wait.        | 1      |
|                             | OLT Service Configuration<br>Status: | -                                                        |        |
|                             | EMS Configuration Status:            | -                                                        |        |
|                             | ACS Registration Status:             |                                                          |        |
|                             | Refresh                              |                                                          |        |
|                             |                                      |                                                          |        |
|                             | 🥠 Copyright© Huawe                   | i Technologies Co., Ltd. 2009-2014. All rights reserved. |        |

3.5 ตรวจสอบ IP Address ของ LAN

้เพื่อการจัดการ IP Address เป็นการจัดการและแจกจ่าย IP ไม่ให้ซ้ำกัน เพื่อทำให้เครือข่ายนั้นไม่เกิดปัญหาในการใช้งาน

- คลิกที่แท็บ LAN(1) แสดงหน้าจอ LAN Host Configuration

กรอกรายละเอียด ดังนี้**(2)** 

- IP Address ; ระบุ 192.168.100.1 ระบุ IP Address ตามที่ต้องการใช้งาน
- **Subnet Mask ;** 255.255.255.0 (สามารถเปลี่ยนแปลงค่าต่างๆได้ หรือจะใช้เป็นค่า Default ก็ได้)
- กดปุ่ม **Apply**
- จบขั้นตอนการตั้งค่า IP Address ของ LAN

| HG HG                  | 68010H                  |                                                               | Logout |
|------------------------|-------------------------|---------------------------------------------------------------|--------|
| HUAWEI Stat            | us LAN Security System  | Fools                                                         |        |
| LAN Host Configuration | LAN > LAN Host Configur | ation                                                         |        |
|                        | On this page, you ca    | in configure the LAN management IP address.                   |        |
|                        | IP Address:             | 192.168.100.1 *                                               |        |
|                        | Subnet Mask:            | 255.255.255.0 *                                               |        |
|                        |                         | Apply Cancel                                                  |        |
|                        | -                       |                                                               |        |
|                        |                         |                                                               |        |
|                        |                         |                                                               |        |
|                        |                         |                                                               |        |
|                        |                         |                                                               |        |
|                        |                         |                                                               |        |
|                        |                         |                                                               |        |
|                        |                         |                                                               |        |
|                        |                         |                                                               |        |
|                        |                         |                                                               |        |
|                        | 👋 Copyright © F         | luawei Technologies Co., Ltd. 2009-2014. All rights reserved. |        |

3.6 ตรวจสอบ การกำหนด LAN Mac Filter

เพื่อคัดกรองอุปกรณ์ที่เข้ามาเชื่อมต่อ โดยตรวจสอบจากค่า MAC ทำให้อุปกรณ์ที่กำหนดไว้ไม่สามารถใช้งาน Internet ได้ - คลิกที่แท็บ Security (1) แสดงหน้าจอ MAC Filter Configuration

กรอกรายละเอียด ดังนี้(2)

- Enable MAC Filter ; เลือก 🗹
- **Filter Mode** ; เลือก Blacklist
- กดปุ่ม **New(3)**

| HUAWEI Status            | D10H<br>LAN Security System                     | Logout                                                                                   |
|--------------------------|-------------------------------------------------|------------------------------------------------------------------------------------------|
| MAC Filter Configuration | Security > MAC Filter Co<br>On this page, you c | nfiguration<br>an configure MAC filter to prohibit some PCs from accessing the Internet. |
|                          | Enable MAC Filter:<br>Filter Mode:              | 2<br>Blacklist V                                                                         |
|                          | -                                               | Source MAC Address                                                                       |
|                          |                                                 |                                                                                          |
|                          |                                                 |                                                                                          |
|                          | 📲 Convright®                                    | Huawel Technologies Co. 1 td. 2009-2014. All dights reserved                             |

- กรอก MAC Address(4) ของเครื่องที่ต้องการ Block
- กด **Apply(5)**
- แสดงข้อมูล MAC Address ที่เพิ่มเอาไว้ (6)

| SIL                | HG8    | 010H                    |                   |                      |                        |                   | Logout     |
|--------------------|--------|-------------------------|-------------------|----------------------|------------------------|-------------------|------------|
| HUAWEI             | Status | LAN LAN IPV6 WL         | N Security        | Forward Rules        | Network Application    | System Tools      |            |
| MAC Filter Configu | ration | Security > MAC Filter ( | Configuration     |                      |                        |                   |            |
|                    |        | On this page, you       | ı can configure M | AC filter to prohibi | t some PCs from access | ing the Internet. |            |
|                    |        | Enable MAC Filter.      | 8                 |                      |                        |                   |            |
|                    |        | Filter Mode:            | Blacklist         | •                    |                        |                   |            |
|                    |        |                         |                   |                      |                        |                   | New Delete |
|                    |        |                         |                   | 6                    | Source MAC Add         | tress             |            |
|                    |        | 0 7                     | 8:AC:C0:C1:A9:7   | F                    | 4                      |                   |            |
|                    |        | Source MAC Addre        | 55. 78 AC:CO      | C1:A9:7F             | (AA:BB:CC:DD:EE:FF)    |                   |            |
|                    |        | -                       | 5 Apply C         | ancel                |                        |                   |            |

### 3.7 การ Reboot

้คือ การ ปิด/เปิด Router โดยทำจากระบบหรือจากอุปกรณ์ ค่า Config ยังเหมือนเดิม สามารถดำเนินการได้ 2 วิธี วิธีที่ **1 Hardware(Reboot ที่อุปกรณ์)** 

- กดปุ่ม ON/OFF 1 ครั้ง ที่อุปกรณ์ Router เพื่อการ Reboot

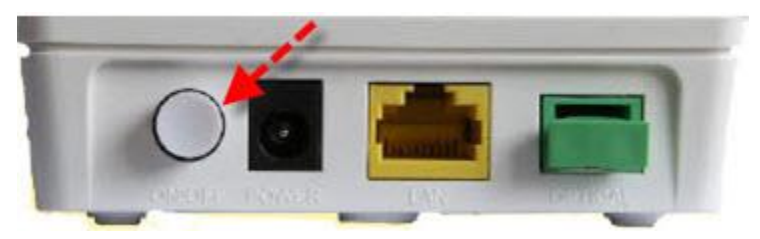

## วิธีที่ 2 Software (Reboot ที่ระบบ)

- คลิกที่แท็บ System Tools(1) -->คลิกที่ Reboot (2)
- กดปุ่ม **Restart(3)** จะมีข้อความให้กดยืนยันเพื่อดำเนินการต่อ
- กดปุ่ม OK เพื่อยืนยันการ Reboot

| HG801                         | OH1                                                                      | Logout |
|-------------------------------|--------------------------------------------------------------------------|--------|
| HUAWEL Status LAN             | Security System Tools                                                    |        |
| Reboot                        | System Tools - Rebuot                                                    |        |
| Configuration File            |                                                                          |        |
| Firmware Upgrade              | On this page, you can restart the device.                                |        |
| Restore Default Configuration | 3                                                                        |        |
| Maintenance                   | Restart                                                                  |        |
| Log                           |                                                                          |        |
| ONT Authentication            |                                                                          |        |
| Advanced Power Management     |                                                                          |        |
| Modify Login Password         |                                                                          |        |
| Fault Info Collect            |                                                                          |        |
| Indicator Status Management   |                                                                          |        |
|                               |                                                                          |        |
|                               |                                                                          |        |
|                               |                                                                          |        |
|                               |                                                                          |        |
|                               |                                                                          |        |
|                               |                                                                          |        |
|                               |                                                                          |        |
|                               | Convright @ Huawei Technologies Co. 1 td. 2009-2014. All rights reserved |        |

3.8 ตรวจสอบ Backup และ Restore ค่า Configuration

เพื่อการตรวจสอบ เก็บไฟล์การตั้งค่า Config ของ ONT หากเปลี่ยน Router ใหม่ หรือ Router เสีย สามารถเรียกไฟล์ Backup ขึ้นมาใช้ได้ โดยไม่ต้องตั้งค่าใหม่

- 3.8.1 วิธีการ Backup ค่า Configuration
  - คลิกที่แท็บ System Tools(1) --> คลิกที่ Configuration File(2)
  - คลิกที่ Download Configuration File(3) เพื่อบันทึกไฟล์ Configuration ปัจจุบัน ลงใน PC
  - จบขั้นตอนการ **Backup**

|                       | HG801      | OH1                                                                                                    |                                                                           |                                                                     | Logout |
|-----------------------|------------|----------------------------------------------------------------------------------------------------|---------------------------------------------------------------------------|---------------------------------------------------------------------|--------|
| HUAWEI                | Status LAN | Security System Tools                                                                                                    |                                                                           |                                                                     |        |
| Reboot                | 3          | System Tools > Configuration File                                                                                                    |                                                                           |                                                                     |        |
| Configuration File    | 1          | 1723 1735 17                                                                                                    |                                                                           | 2.64                                                                |        |
| Firmware Upgrade      |            | On this page you can save the<br>You can also save the current c                                                                                                    | current configuration file to the f<br>onfiguration files to the flash me | flash memory.<br>emory and enable the device to automatically resta | rt.    |
| Restore Default Conf  | figuration |                                                                                                    |                                                                           |                                                                     |        |
| Maintenance           |            | Save                                                                                                    |                                                                           | Save and Restart                                                    |        |
| Log                   |            |                                                                                                    |                                                                           |                                                                     |        |
| ONT Authentication    |            | You can download the current o                                                                                                    | onfiguration file to the local cor                                        | nputer.                                                             |        |
| Advanced Power Mai    | nagement   | Download Configuration File                                                                                                    |                                                                           |                                                                     |        |
| Modify Login Passwo   | ord        | If you optor the path of the confi                                                                                                    | auration file and slick Lindate C                                         | Configuration File your terminal will be undated with               | the    |
| Fault Info Collect    | 10.1       | saved configuration file.                                                                                                    | guration nie and click opdate c                                           | oniguration rite, your terminal will be updated with                | inie   |
| Indicator Status Mana | agement    | Out for the Film                                                                                                    | 0                                                                         |                                                                     |        |
|                       |            | Configuration File:                                                                                                    | Browse                                                                    | Opdate Configuration File                                           |        |
|                       |            |                                                                                                    |                                                                           |                                                                     |        |
|                       |            |                                                                                                    |                                                                           |                                                                     |        |
|                       |            |                                                                                                    |                                                                           |                                                                     |        |
|                       |            |                                                                                                    |                                                                           |                                                                     |        |
|                       |            |                                                                                                    |                                                                           |                                                                     |        |
|                       |            |                                                                                                    |                                                                           |                                                                     |        |
|                       |            | Convicted Allerent Text                                                                                                    | nalasias Ca. 1 M. 2000, 2044                                              | All rights recorded                                                 |        |
|                       |            | Second and the second second s | mologies Co., Ltd. 2009-2014.                                             | All rights reserved.                                                |        |

- 3.8.2 วิธีการ Restore ค่า Configuration
  - คลิกที่แท็บ System Tools(1) --> คลิกที่ Configuration File(2)
  - คลิกที่ Browse...(3) เพื่อเลือกที่อยู่ของไฟล์
  - กด **Update Configuration File(4)** เพื่อเริ่มการ Update
  - จบขั้นตอนการ **Restore**

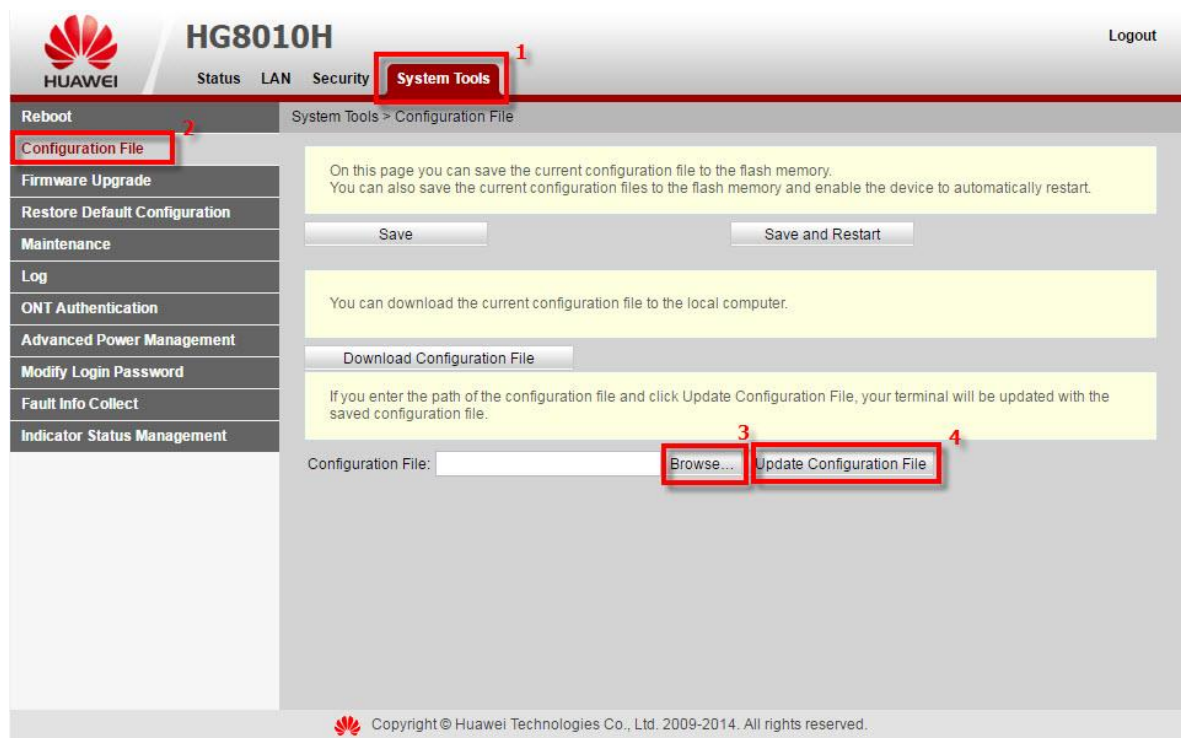

3.9 ตรวจสอบ Upgrade Firmware

เพื่อการ Upgrade Firmware ของตัวอุปกรณ์ให้เป็นเวอร์ชั่นใหม่ เพื่อแก้ไขปัญหาในการใช้งาน เช่น สัญญาณไม่เสถียร หรือไม่รองรับกับอุปกรณ์อื่น ๆ

- คลิกที่แท็บ System Tools(1) --> คลิกที่ Firmware Upgrade(2)
- คลิกที่ **Browse...(3)** เลือกไฟล์ที่ต้องการ เพื่อเริ่มการทำงาน
- คลิกที่ **Upgrade(4)** เพื่อเริ่มการทำงาน
- จบขั้นตอนการ Upgrade สามารถ Login เพื่อเข้าสู่การตั้งค่าต่างๆได้เลย

| HG80                          | 10H Log                                                                                                    | jout |
|-------------------------------|----------------------------------------------------------------------------------------------------|------|
| HUAWEI Status LA              | AN Security System Tools                                                                                               |      |
| Reboot                        | System Tools > Firmware Upgrade                                                                                        |      |
| Configuration File            |                                                                                                    |      |
| Firmware Upgrade              | On this page, you can use the firmware upgrade function to upgrade the software of the terminal to the target version. |      |
| Restore Detault Configuration | 34                                                                                                    |      |
| Maintenance                   | Firmware file: Upgrade                                                                                                 |      |
| Log                           |                                                                                                    |      |
| ONT Authentication            |                                                                                                    |      |
| Advanced Power Management     |                                                                                                    |      |
| Modify Login Password         |                                                                                                    |      |
| Fault info Collect            |                                                                                                    |      |
| Indicator Status Management   |                                                                                                    |      |
|                               |                                                                                                    |      |
|                               |                                                                                                    |      |
|                               |                                                                                                    |      |
|                               |                                                                                                    |      |
|                               |                                                                                                    |      |
|                               |                                                                                                    |      |
|                               |                                                                                                    |      |
|                               |                                                                                                    |      |
|                               | 👋 Copyright © Huawei Technologies Co., Ltd. 2009-2014. All rights reserved.                                            |      |

### 3.10 การ Restore to Default

เพื่อคืนค่าเริ่มต้นเดิมจากโรงงาน สามารถดำเนินการได้ 2 วิธี วิธีที่ 1 Hardware(Reset ที่อุปกรณ์)

- กดปุ่ม **Hardware(Reset)** ที่อุปกรณ์ Router ค้างไว้ 10 วินาทีหลังจากนั้น Router จะ Restart
- จบขั้นตอน Router คืนค่าโรงงาน เรียบร้อย

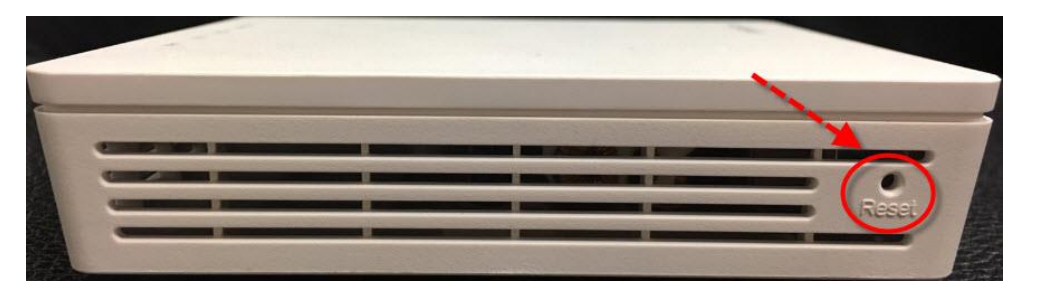

- วิธีที่ 2 Software (Reset ที่ระบบ) คลิกที่แท็บ System Tools(1) -->คลิกที่ Restore Default Configuration(2) กดปุ่ม Default(3) จะมีข้อความให้กดยืนยันเพื่อดำเนินการต่อ
- กดปุ่ม **OK** เพื่อยื่นยันการ Restore Default

| HG80                          | D10H                                                                      | Logout |
|-------------------------------|---------------------------------------------------------------------------|--------|
| HUAWEI Status L               | LAN Security System Tools                                                 |        |
| Reboot                        | System Tools > Restore Default Configuration                              |        |
| Configuration File            |                                                                           |        |
| Firmware Upgrade              | On this page, you can restore the default settings.                       |        |
| Restore Default Configuration | 3                                                                         |        |
| Maintenance                   | Default                                                                   |        |
| Log                           |                                                                           |        |
| ONT Authentication            |                                                                           |        |
| Advanced Power Management     |                                                                           |        |
| Modify Login Password         |                                                                           |        |
| Fault Info Collect            |                                                                           |        |
| Indicator Status Management   |                                                                           |        |
|                               |                                                                           |        |
|                               |                                                                           |        |
|                               |                                                                           |        |
|                               |                                                                           |        |
|                               |                                                                           |        |
|                               |                                                                           |        |
|                               |                                                                           |        |
|                               |                                                                           |        |
|                               | Copyright © Huawei Technologies Co., Ltd. 2009-2014. All rights reserved. |        |

#### 3.11 ตรวจสอบ ข้อบกพร่องของอุปกรณ์

เพื่อการตรวจสอบ ข้อบกพร่องของอุปกรณ์ภายใน

- คลิกที่แท็บ System Tools(1) -->คลิกที่ Maintenance(2)
- กดปุ่ม Start Hardware Fault Detection(3)
- กดปุ่ม **OK** เพื่อยืนยันการตรวจสอบข้อบกพร่องของอุปกรณ์

| HUAWEI Status LAI                                                                                                    | OH<br>N Security System Tools                                                                                                    | Logout |
|----------------------------------------------------------------------------------------------------|----------------------------------------------------------------------------------------------------|--------|
| Reboot                                                                                                    | System Tools - Mannenance                                                                                                    |        |
| Configuration File<br>Firmware Upgrade<br>Restore Default Configuration<br>Maintenance<br>Log<br>ONT Authentication<br>Advanced Power Management<br>Modify Login Password<br>Fault Info Collect<br>Indicator Status Management | Hardware Fault Detection On this page, you can perform a basic function test on main components. This test may not find out all hardware faults. This operation is intended only for Huawei maintenance engineers and must be performed with caution. Data services are interrupted during hardware fault detection. Start Hardware Fault Detection |        |
|                                                                                                    | 👋 Copyright © Huawei Technologies Co., Ltd. 2009-2014. All rights reserved.                                                                                                    |        |

#### 3.12 ตรวจสอบ บันทึกการเข้าสู่ระบบ

เพื่อการบันทึก การดำเนินงานหลักและการดำเนินการใน ONT ผู้ใช้งานสามารถตรวจสอบ

- คลิกที่แท็บ System Tools(1) --> คลิกที่ Log(2)
- Save Log(3) ; เลือก ⊠
- กดปุ่ม Download Log File(4) จะแสดงหน้าจอรายละเอียด LOG บันทึกการดำเนินงานหลักและการดำเนินการ(5)

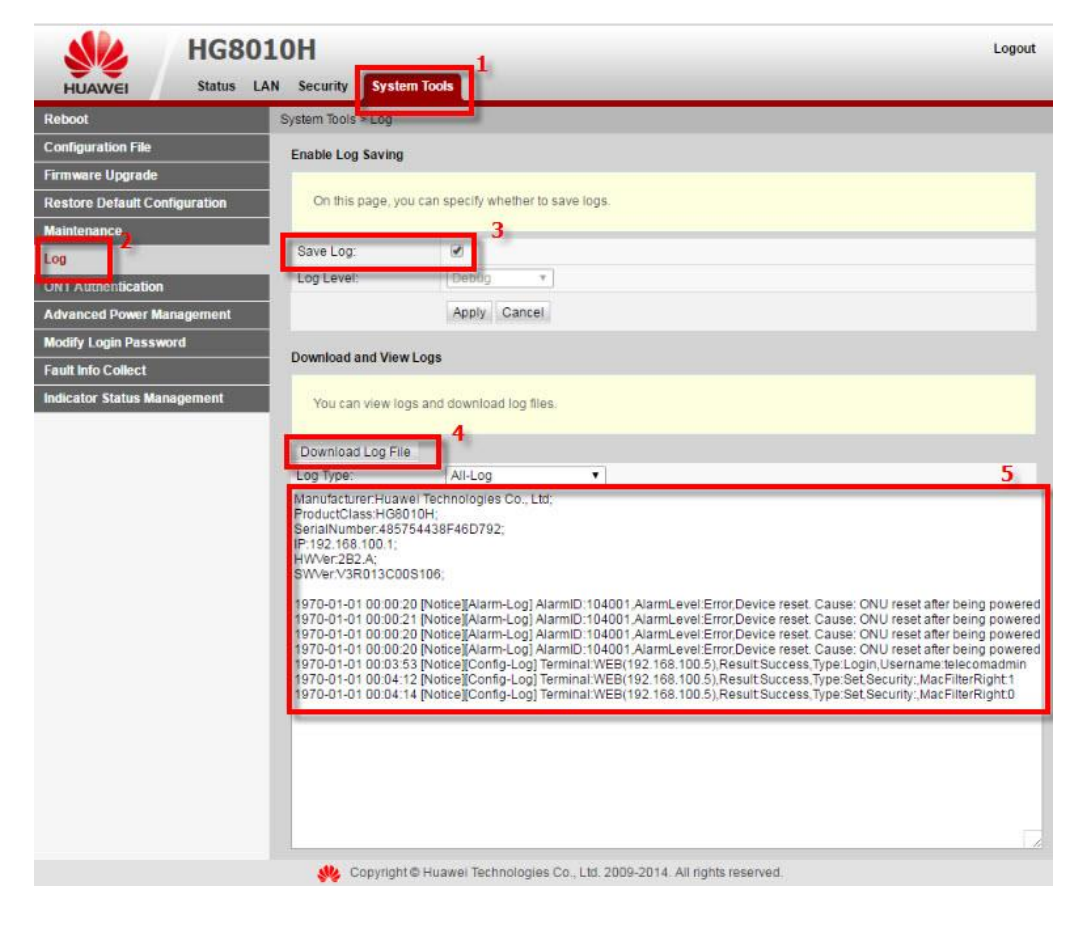

3.13 การตรวจสอบความถูกต้อง ของ ONT

เพื่อตรวจสอบความถูกต้อง Serial Number ของ ONT สามารถผ่านการตรวจสอบความถูกต้องของ OLT หรือไม่

- คลิกที่แท็บ System Tools(1) --> คลิกที่ ONT Authentication(2) แสดงหน้าจอ ONT Authentication กรอกรายละเอียด ดังนี้(3)

- Password Mode ; เลือก ASCII String
- Password ; ตั้งชื่อตามต้องการ (ไม่เกิน 10 ตัวอักษร)
- SN ; ค่าเลข Serial Number ของอุปกรณ์ ONT
- กด **Apply**

| HG80                          | 10H                   | 1                          |                                                                     | Logout |
|-------------------------------|-----------------------|----------------------------|---------------------------------------------------------------------|--------|
| HUAWEI Status I               | AN Security System    | 1 Tools                    |                                                                     |        |
| Reboot                        | System Tools > ONT Au | Ithentication              |                                                                     |        |
| Configuration File            |                       |                            |                                                                     |        |
| Firmware Upgrade              | On this page, you     | can change ONT authentic   | ation parameters to ensure that it can be authenticated on the OLT. |        |
| Restore Default Configuration |                       |                            | 3                                                                   |        |
| Maintenance                   | Password Mode:        | ASCII string 🔻             |                                                                     |        |
| Log 🤰                         | Password:             |                            | Hide (a string of 10 characters at most)                            |        |
| ONT Authentication            | SN:                   | 485754438F46D792           | (16 hex digits,or 12 hex digits that end with 8 hex digits)         |        |
| Advanced Power Management     |                       | Apply Cancel               |                                                                     |        |
| Modify Login Password         |                       |                            |                                                                     |        |
| Fault Info Collect            |                       |                            |                                                                     |        |
| Indicator Status Management   |                       |                            |                                                                     |        |
|                               |                       |                            |                                                                     |        |
|                               |                       |                            |                                                                     |        |
|                               |                       |                            |                                                                     |        |
|                               |                       |                            |                                                                     |        |
|                               |                       |                            |                                                                     |        |
|                               |                       |                            |                                                                     |        |
|                               |                       |                            |                                                                     |        |
|                               |                       |                            |                                                                     |        |
|                               | See Copyright         | P Huawei Technologies Co., | Ltd. 2009-2014. All rights reserved.                                |        |

### 3.14 ตรวจสอบ Energy Saving

เพื่อการกำหนดค่าประหยัดพลังงาน ใช้งานของอุปกรณ์

- คลิกที่แท็บ System Tools(1) --> คลิกที่ Advanced Power Management(2)
- คลิก 🗹 Enable Energy Saving(3)
- กด **Apply(4)**
- จบขั้นตอน Energy Saving

| HG8                           | 3010H                                                                       | Logout |
|-------------------------------|-----------------------------------------------------------------------------|--------|
| HUAWEI Status                 | LAN Security System Tools                                                   |        |
| Reboot                        | System Tools > Advanced Power Management                                    |        |
| Configuration File            |                                                                             |        |
| Firmware Upgrade              | On this page, you can set energy saving for the device.                     |        |
| Restore Default Configuration |                                                                             |        |
| Maintenance                   | Energy Saving Configuration                                                 |        |
| Log                           | Enable Energy Saving: 🕑                                                     |        |
| ONT Authentication            | 2 Anniv Cancel                                                              |        |
| Advanced Power Management     | 1460                                                                        |        |
| Modify Login Password         |                                                                             |        |
| Fault Info Collect            |                                                                             |        |
| Indicator Status Management   |                                                                             |        |
|                               |                                                                             |        |
|                               |                                                                             |        |
|                               |                                                                             |        |
|                               |                                                                             |        |
|                               |                                                                             |        |
|                               |                                                                             |        |
|                               |                                                                             |        |
|                               |                                                                             |        |
|                               | Convright @ Huswei Technologies Co. 1td 2000-2014. All rights reserved      |        |
|                               | Copyright of Hadrier Toomlong, or 500, Ed. 2000 2014. All rights reactived. |        |

- 3.15 การแก้ไขรหัสผ่าน สำหรับการเข้า Router
  - เพื่อการตั้งค่า รหัสผ่าน สำหรับการเข้า Router
  - คลิกที่แท็บ System Tools(1) --> คลิกที่ Modify Login Password(2)

กรอกรายละเอียด ดังนี้(3)

- พิมพ์ New Password และ Confirm Password --> กด Apply

|                      | HG801       | OH                         |                 |                      |                         |                                 | Logout |
|----------------------|-------------|----------------------------|-----------------|----------------------|-------------------------|---------------------------------|--------|
| HUAWEI               | Status LAN  | Security System To         | ols             |                      |                         |                                 |        |
| Reboot               |             | System Tools > Modify Logi | n Password      |                      |                         |                                 |        |
| Configuration File   |             |                            |                 |                      |                         |                                 |        |
| Firmware Upgrade     |             | On this page, you can      | change the pas  | sword of a common    | n user to ensure secu   | irity and make it easy to remem | iber.  |
| Restore Default Cor  | nfiguration |                            |                 | -                    |                         |                                 |        |
| Maintenance          |             | User Name:                 | root            | 3                    |                         |                                 |        |
| Log                  |             | New Password:              |                 |                      |                         |                                 |        |
| ONT Authentication   | 5           | Confirm Password:          |                 |                      |                         |                                 |        |
| Advanced Power Ma    | anagement   |                            | Applu           | Capaci               |                         |                                 |        |
| Modify Login Passw   | ord         |                            | Apply           | Cancer               |                         |                                 |        |
| Fault Info Collect   |             |                            |                 |                      |                         |                                 |        |
| Indicator Status Mar | nagement    |                            |                 |                      |                         |                                 |        |
|                      |             |                            |                 |                      |                         |                                 |        |
|                      |             |                            |                 |                      |                         |                                 |        |
|                      |             |                            |                 |                      |                         |                                 |        |
|                      |             |                            |                 |                      |                         |                                 |        |
|                      |             |                            |                 |                      |                         |                                 |        |
|                      |             |                            |                 |                      |                         |                                 |        |
|                      |             |                            |                 |                      |                         |                                 |        |
|                      |             |                            |                 |                      |                         |                                 |        |
|                      |             | 姚 Copyright© Hu            | lawei Technolog | ies Co., Ltd. 2009-2 | 2014. All rights reserv | ved.                            |        |

3.16 ตรวจสอบ ข้อมูลที่บกพร่องของอุปกรณ์

เพื่อตรวจสอบ ข้อบกพร่อง ของ ONT ระบบจะบันทึกข้อมูลไว้ สามารถดาวน์โหลดข้อมูลนั้นได้

- คลิกที่แท็บ System Tools(1) --> คลิกที่ Fault Info Collect(2)
- กด **Start(3)** เพื่อเก็บข้อมูลข้อบกพร่อง
- กด Download เพื่อบันทึกไฟล์ Fault Info Collect ปัจจุบัน ลงใน PC ได้

| HUAWEI Status LAN                                                          | OH 1<br>Security System Tools                                               | Logout |
|----------------------------------------------------------------------------|-----------------------------------------------------------------------------|--------|
| Reboot                                                                     | System Tools > Fault Info Collect                                           |        |
| Configuration File                                                         | Enable Collect fault information                                            |        |
| Firmware Upgrade                                                           |                                                                             |        |
| Restore Default Configuration                                              | On this page, you can collect and download fault information.               |        |
| Maintenance                                                                | 3                                                                           |        |
| Log                                                                        | Start Download                                                              |        |
| ONT Authentication                                                         |                                                                             |        |
| Advanced Power Management                                                  |                                                                             |        |
| Modify Login Password<br>Fault Info Collect<br>Indicator Status Management |                                                                             |        |
|                                                                            | , Copyright © Huawei Technologies Co., Ltd. 2009-2014. All rights reserved. |        |